# Zimmerbuchung

Zimmerbuchungen können generell als Buchungen mit Zimmer-Kategorien oder mit sofortiger Zuweisung einer Zimmer-Nummer vorgenommen werden. Es ist beides unabhängig voneinander, auch kombinierbar, möglich.

Falls Sie Buchungen mit Zimmer-Kategorien (ohne Zuweisen von Zimmer-Nummern) eintragen, dann sorgt der Nachtlauf automatisiert für die Vergabe der Zimmernnummer.

### **Die Zimmerbuchung: Einzel/Doppelzimmer**

Über Doppelklick eines bestimmten Zimmers an dem gewünschten Tag oder dem Button **Neue Buchung** in den diversen Hotel-Dialogen öffnet sich die Buchungsmaske:

| efferenz:       #HHKUSCA3       4       Immer       CRM       Details       Buchungen       ✓ QK         preise:       Do       16.09.21       Immer       Immer                                                                                                    |           |                     |                             |                 |          |         |          |           |              |                       |                  |                 |                     |    |
|----------------------------------------------------------------------------------------------------|-----------|---------------------|-----------------------------|-----------------|----------|---------|----------|-----------|--------------|-----------------------|------------------|-----------------|---------------------|----|
| rreise: Mi 15.09.21                                                                                                    | ferenz:   | #HHKU5CA3           |                             | $\equiv \cdots$ | Zimmer   |         | CR       | И         | Details      |                       | Buchungen        |                 | <b>√</b> <u>о</u> к | F  |
| preise: Do   16.09.21   achte:   1   2 <ta> <ta> <ta> <ta> <ta> <ta> <ta> <ta> <ta> <ta> <ta> <ta></ta></ta></ta></ta></ta></ta></ta></ta></ta></ta></ta></ta>                                                                                                    | reise:    | Mi 15.09.21         |                             | $\equiv \cdots$ | Zimmer:  |         |          | 6 ← Pr    | ev F3        | $\rightarrow$ Next F4 |                  |                 | E Sichern           |    |
| schte: 1     1        abreise: D        Abreise: D     1 Abreise:        Abreise: D     1 Component     0 Ratecode: RACK     bestätigt Quelle (Source)     1 Ost     1 Store     1 Store     1 Store     1 Store     1 Store     1 Store     1 Store     1 Store     1 Store     1 Store     1 Store     1 Store     1 Store     1 Store     1 Store     1 Store     1 Store     2 Store     2 Store     2 Store     2 Store     2 Store     3 Store     3 Store     3 Store     3 Store     3 Store     3 Store     3 Store     3 Store     3 Store <td>reise:</td> <td>Do 16.09.21</td> <td></td> <td>5</td> <td>Anreise:</td> <td>Mi</td> <td>15.09.21</td> <td>🗌 indiv</td> <td>iduelle An-/</td> <td>Abreisen einzeln</td> <td>er Gäste des Zi.</td> <td></td> <td></td> <td></td>                                                                                                    | reise:    | Do 16.09.21         |                             | 5               | Anreise: | Mi      | 15.09.21 | 🗌 indiv   | iduelle An-/ | Abreisen einzeln      | er Gäste des Zi. |                 |                     |    |
| mmer: 1 Kategorie Zimmer:     0 Ratecode: RACK     0 Ratecode: RACK     1 0     0 Ratecode: RACK     1 0     1 0     1 0     1 0     1 0     1 0     1 0     1 0     1 0     1 0     1 0     1 0     1 0     1 0     1 0     1 0     1 0     1 0     1 0     1 0     1 0     1 0     1 0     1 0     1 0     1 0     1 0     1 0     1 0     1 0     1 0     1 0     1 0     1 0     1 0     1 0     1 0     1 0     1 0     1 0 <td>ichte:</td> <td>1 2</td> <td></td> <td></td> <td>Abreise:</td> <td>Do</td> <td>16.09.21</td> <td>Kategorie</td> <td>gebucht:</td> <td>7 DS Dopp</td> <td>elzimmer</td> <td></td> <td><b>C</b>10.000</td> <td></td>                                                                                                    | ichte:    | 1 2                 |                             |                 | Abreise: | Do      | 16.09.21 | Kategorie | gebucht:     | 7 DS Dopp             | elzimmer         |                 | <b>C</b> 10.000     |    |
| nmer: 1 + 3<br>rsonen: 0 → Ratecode: RACK<br>bestätigt → Quelle (Source)<br>individuelle An-/Abreisen einzelner Zimmer der Buchung<br>1. DS ZL+1 1 Gast<br>1 Gast<br>1 Ga |           |                     |                             | $\sim$          | Nächte:  |         | 1        | Kategorie | Zimmer:      |                       |                  |                 | Storno              |    |
| rsonen: 0  Ratecode: RACK  bestätigt  Quelle (Source)  Individuelle An-/Abreisen einzelner Zimmer der Buchung  DS ZI.+1 1 Gast  Check in  Gast  Check in  Check in  Ch                                                                                                    | nmer:     | - 1 +               | 3                           |                 | Mi 1     | 5.09.21 |          |           |              |                       |                  |                 |                     |    |
| <sup>1</sup> bestätigt <sup>1</sup> Quelle (Source) <sup>1</sup> Gast <sup>1</sup> Gast </td <td>sonen:</td> <td>0</td> <td>Ratecode: RACK</td> <td></td> <td></td> <td></td> <td></td> <td>1</td> <td>8</td> <td></td> <td></td> <td>=</td> <td>Drucken 📄</td> <td></td>                                                                                                    | sonen:    | 0                   | Ratecode: RACK              |                 |          |         |          | 1         | 8            |                       |                  | =               | Drucken 📄           |    |
| I individuelle An-/Abreisen einzelner Zimmer der Buchung       I Gast       I Gast                                                                                                    | bestät    | igt                 | Quelle (Source)             |                 |          |         |          | Gast      |              |                       |                  |                 | Check in            |    |
| 1. DS       21.41       1 Gast       Image: Construction of the second of the second                                                                                                    | ] individ | luelle An-/Abreiser | einzelner Zimmer der Buchun | g               |          |         |          | S Artik   |              |                       |                  | F7              | -> Verbuch          |    |
| 2       10       ≡ ••••       G Check out         3       3       ≡ ••••       S Abrechner         3       Ξ       ≡ ••••       S Abrechner         4       5       Atrikel       F7         4       Ξ       Ξ       Ξ         5       Atrikel       F7       S Kasse         5       Atrikel       F7       S Kasse         5       Atrikel       F7       S Kasse         6       Atrikel       F7       S Kasse         5       Atrikel       F7       S Kasse                                                                                                    | 1. DS     | Zi.+1               | 1 Gast                      |                 |          |         |          | 8         |              |                       |                  | _               | -y verbuen          |    |
| Artikel F7<br>Abrechner<br>Abrechner                                                                                                    |           |                     |                             |                 |          |         |          | 2         | 10           |                       | $\sim$           | = •••           | Check ou            | Jt |
| Artikel F7<br>4<br>Artikel F7<br>4<br>Artikel F7<br>5 Artikel F7<br>5 Artikel F7<br>5 Artikel F7                                                                                                    |           |                     |                             |                 |          |         |          |           |              |                       | (i)              | Into F6         | 🗟 Abrechn           | en |
| 3                                                                                                    |           |                     |                             |                 |          |         |          | S: Artik  | (ei          |                       |                  | FZ.             | 5                   |    |
| Artikel F7<br>Artikel F7<br>Artikel F7<br>Artikel F7<br>Artikel F7                                                                                                    |           |                     |                             |                 |          |         |          | 3         |              |                       |                  | =               | 备 Kasse             |    |
| Artikel F7                                                                                                    |           |                     |                             |                 |          |         |          |           |              |                       | i                | Info F6         |                     |    |
| 4                                                                                                    |           |                     |                             |                 |          |         |          | S Artik   | cel          |                       |                  | F7              |                     |    |
| Artikel F7                                                                                                    |           |                     |                             |                 |          |         |          | 4         |              |                       |                  | $\equiv \cdots$ |                     |    |
| Artikel F7                                                                                                    |           |                     |                             |                 |          |         |          |           |              |                       | i                | Info F6         |                     |    |
|                                                                                                    |           |                     |                             |                 |          |         |          | Artik     | cel          |                       |                  | F7              |                     |    |
|                                                                                                    |           |                     |                             |                 |          |         |          |           |              |                       |                  |                 | X Abbruch           |    |

- 1. wählen Sie das entsprechende An- und Abreisedatum.
- 2. die Anzahl der Übernachtungen entsprechend eingeben (Standard ist 1 Übernachtung).
- 3. die Anzahl der Zimmer entsprechend eingeben (Standard ist 1 Zimmer).
- 4. bei Referenzbuchungen (z.B. über Firmen) den Datensatz der Firma integrieren.
- 5. freies Textfeld für individuelle Informationen.
- 6. die Kategorie wird standard-mässig angezeigt, bei Änderungen entsprechend wählen oder/und
- 7. die Zimmernummer wählen (es ist nicht unbedingt notwendig, sofort eine Zimmernummer zu vergeben siehe Abschnitt unten)
- 8. den Gast auswählen bzw neu anlegen (falls nicht bereits vorhanden).
- 9. den Artikel auswählen (falls Sie Artikel neu anlegen möchten, so lesen Sie bitte Artikel)
- 10. bei einer Doppelzimmerbuchung entweder den zweiten Namen eingeben oder auf den Button **2** klicken.
- 11. mit **OK** bestätigen und beenden Sie die Buchung.

Die Zimmerbuchung könnte z.B. wie folgt aussehen:

Zimmer für Heike Richter, 2 Nächte 15.09. bis 17.09.2021

| <b>☆ #ннк</b> ∪ | 5 <b>CA</b> 3 | 1            |                              |          |         |          |       |      |                    |                         |                 |                         | X    |
|-----------------|---------------|--------------|------------------------------|----------|---------|----------|-------|------|--------------------|-------------------------|-----------------|-------------------------|------|
| Referenz:       | #HH           | KU5CA3       | PCC PC CADDIE AG             | ≡        | Zimmer  |          |       | CRM  | Details            | s Buch                  | ungen           | <b>√</b> <u>о</u> к     | F12  |
| Anreise:        | Mi            | 15.09.21     | rihe Richter, Heike          | ≡        | Zimme   | r. 🚺     | E01   | 4    | ← Prev F3          | $\rightarrow$ Next F4   |                 | E Sichern               | E11  |
| Abreise:        | Fr            | 17.09.21     | Rechnung geht auf Firma!     | 2        | Anreise | : Mi     | 15.09 | 9.21 | individuelle An-   | /Abreisen einzelner Gäs | te des Zi.      |                         | E.I. |
| Nächte:         |               | 2            |                              |          | Abreise | : Fr     | 17.09 | 9.21 | Kategorie gebucht: | 3 DS Doppelzim          | mer             |                         |      |
|                 |               |              |                              | $\sim$   | Nächte  | :        | 2     |      | Kategorie Zimmer:  | DS Doppelzimi           | mer             | <u>S</u> torno          |      |
| Zimmer:         | —             | 1 🕂          |                              |          | Mi      | 15.09.21 | 1     |      |                    |                         |                 | -                       |      |
| Personen:       |               | 0            | Ratecode: RACK               |          | Do      | 16.09.21 | ~     |      | ciba Richter Heik  | . 5                     |                 | Drucken <u>D</u> rucken | F8   |
| 🗸 bestät        | igt           |              | Quelle (Source)              |          |         |          |       |      | Pichter            | Heike                   |                 | Check in                |      |
| individ         | luelle        | An-/Abreisen | einzelner Zimmer der Buchung |          |         |          |       | _    | Artikel            | TIEIKE                  | C 1110 PB       | - Narbusha              |      |
| 1. DS           | E             | 01           | 1 Richter, Heike 15.09.21    | 17.09.21 |         |          | -     | ~    | g. Additor         |                         |                 |                         |      |
|                 |               |              |                              |          |         |          | •     | 2    |                    |                         | ≡               | Check out               | t    |
|                 |               |              |                              |          |         |          |       |      |                    |                         | (i) Info F6     | a Abrechne              | n    |
|                 |               |              |                              |          |         |          |       |      | S Artikel          |                         | F7              | 8                       |      |
|                 |               |              |                              |          |         |          |       | З    |                    |                         | $\equiv \cdots$ | 灄 Kasse                 |      |
|                 |               |              |                              |          |         |          |       |      |                    |                         | (i) Info F6     |                         |      |
|                 |               |              |                              |          |         |          |       |      | Artikel            |                         | F7              |                         |      |
|                 |               |              |                              |          |         |          |       | 4    |                    |                         | $\equiv \cdots$ |                         |      |
|                 |               |              |                              |          |         |          |       |      |                    |                         | (i) Info F6     |                         |      |
|                 |               |              |                              |          |         |          |       |      | Artikel            |                         | F7              |                         |      |
|                 |               |              |                              |          |         |          |       |      |                    |                         |                 |                         |      |
|                 |               |              |                              |          |         |          |       |      |                    |                         |                 | X Abbruch               |      |
|                 |               |              |                              |          |         |          |       |      |                    |                         |                 |                         |      |

- 1. Die Übernachtung von Heike Richter wird übernommen von der Firma PC CADDIE AG (Referenzfeld).
- 2. Der Vermerk der Rechnungsübernahme steht als Information im freien Textfeld.
- 3. Als Zimmerkategorie wurde Doppelzimmer gewählt
- Auch eine Zimmernummer mit E01 ist bereits vergeben (die Buchung kann auch nur als Zimmer-Kategorien-Buchung stehen bleiben. Die Vergabe der Zimmernummer ist möglich, aber kein Muss).
- 5. Der Name des Gastes ist eingetragen.
- 6. es fehlt der Artikel.....

| Zusatz-Informati             | on: 15.09.21    | Richter, Heike  | (E01)    |              |       | $\times$ |
|------------------------------|-----------------|-----------------|----------|--------------|-------|----------|
| Buchung Zahlung              | g Marshal A     | Artikel Details | Exchange | ✓ <u>о</u> к |       |          |
| Hauptartikel:                | üb              |                 | ≡        | × Appro      | ich . |          |
| Preis:                       | HOTEL Üb        | ernachtung EZ   |          |              |       | N        |
| 3-Gang<br>Artikel:<br>Preis: | hp 0000         | 3-Gang Menü     | ≡…       |              |       |          |
| Greenfee Hotel<br>Artikel:   | hgf 0000        | Hotel Greenfee  | ≡…       |              |       |          |
| Preis:                       |                 |                 | _        |              |       |          |
| Preis:                       |                 |                 |          |              |       |          |
| weitere Art.:                |                 |                 | ≡…       |              |       |          |
| Artikel:                     |                 |                 | ≡…       |              |       |          |
| Artikel:                     |                 |                 | ≡ •••    |              |       |          |
| Artikel:                     |                 |                 | =        |              |       |          |
| Artikel:                     |                 |                 | = •••    |              |       |          |
| Liste der 'No St             | now'-Einträge   |                 | F6       |              |       |          |
| Zugehörige Dat               | tensätze        |                 | F7       |              |       |          |
| Buchungsüber:                | sicht / Drucken |                 | F8       |              |       |          |

Den Artikel für diese Buchung über die Eingabe im Feld **Hauptartikel** oder über den Listenbutton auf der rechten Seite entsprechend auswählen. Falls der Gast Halbpension und/oder Greenfee gebucht hat, bitte die entsprechenden Haken (oder Preisänderungen) eingeben.

Die Zimmerbuchung für ein Einzelzimmer mit Halbpension für 2 Nächte ist fertig und sieht wie folgt aus:

| leferenz: | #HH      | IKU5CA3      | pcc        | PC CADDIE AG                                | ≡ …                 | Zimmer  |          | С      | RM          | Details                                                                                                    | Buchunger                 | n                                                                                                    | <b>√</b> <u>о</u> к     |
|-----------|----------|--------------|------------|---------------------------------------------|---------------------|---------|----------|--------|-------------|----------------------------------------------------------------------------------------------------|---------------------------|----------------------------------------------------------------------------------------------------|-------------------------|
| Anreise:  | Mi       | 15.09.21     | rihe       | Richter, Heike                              | ≡ …                 | Zimmer  | : 1      | E01    |             | ← Prev F3 -                                                                                                    | → Next F4                 |                                                                                                    | E9 au                   |
| breise:   | Fr       | 17.09.21     |            |                                             | ^                   | Anreise | : Mi     | 15.09. | 21          | individuelle An-/Ab                                                                                                    | reisen einzelner Gäste de | s Zi.                                                                                                    | E Sichern               |
| lächte:   |          | 2            |            |                                             |                     | Abreise | : Fr     | 17.09. | 21          | Kategorie gebucht:                                                                                                    | DS Doppelzimmer           |                                                                                                    |                         |
|           |          |              |            |                                             | $\rightarrow$       | Nächte: |          | 2      |             | Kategorie Zimmer:                                                                                                    | DS Doppelzimmer           |                                                                                                    | <u>S</u> torno          |
| nmer:     | —        | 1 🕂          |            |                                             |                     | Mi      | 15 09 21 | 1      |             |                                                                                                    |                           |                                                                                                    |                         |
| rsonen:   |          | 1            | ► R        | atecode: RACK                               |                     | Do      | 16.09.21 | ~      |             | site Bichter Heike                                                                                                    |                           | -                                                                                                    | 📄 <u>D</u> rucken       |
| / bestät  | tigt     |              | ⇒ Q        | uelle (Source)                              |                     |         |          |        | 1           | Pichtos                                                                                                    | Haika                     |                                                                                                    | Check in                |
| individ   |          |              |            |                                             |                     |         |          |        |             | RICILLEI                                                                                                    | neike                     | (1) INTO FB                                                                                                    |                         |
|           | duelle / | An-/Abreisen | einzelne   | er Zimmer der Buchung                       | g                   |         |          |        | ſ           | S 147.00: Übernachti                                                                                                    | ing E7, 2-Cang Manij      | [7]                                                                                                    | N V a barrier           |
| 1. DS     | EC       | An-/Abreisen | einzelne   | er Zimmer der Buchung<br>chter, Heike 15.0  | 3<br>09.21 17.09.21 |         |          |        |             | 💕 147.00: Übernachtu                                                                                                    | ıng EZ, 3-Gang Menü       | F7]                                                                                                    | $\rightarrow$ Verbucher |
| 1. DS     | EC       | An-/Abreisen | einzelne   | er Zimmer der Buchung<br>chter, Heike 15.0  | 3<br>09.21 17.09.21 |         |          |        | 2           | 💕 147.00: Übernachtu                                                                                                    | ing EZ, 3-Gang Menü       | F7]                                                                                                    | → Verbucher             |
| 1. DS     | E        | An-/Abreisen | einzelne   | er Zimmer der Buchung<br>ichter, Heike 15.0 | 3<br>09.21 17.09.21 | ]       |          |        | 2           | S 147.00: Übernachtu                                                                                                    | ung EZ, 3-Gang Menü       | F7                                                                                                    | → Verbucher             |
| 1. DS     | E        | An-/Abreisen | i einzelne | er Zimmer der Buchung<br>chter, Heike 15.0  | 9.21 17.09.21       |         |          |        | 2           | S 147.00: Übernachtu                                                                                                    | ing EZ, 3-Gang Menü       | F7<br>= •••<br>③ Info F6<br>F7                                                                                              | → Verbucher             |
| 1. DS     | EC       | An-/Abreisen | i einzelne | er Zimmer der Buchung<br>chter, Heike 15.c  | 309.21 17.09.21     |         |          |        | 2           | ि 147.00: Übernachtu                                                                                                    | ing EZ, 3-Gang Menü       | F7<br>= •••<br>(i) Info F6<br>F7<br>= •••                                                                                   | → Verbucher             |
| 1. DS     | EC       | An-/Abreisen | vinzelna   | er Zimmer der Buchung<br>chter, Heike 15.0  | 3                   | ]       |          |        | 2           | Artikel                                                                                                    | ing EZ, 3-Gang Menü       | F7                                                                                                    | → Verbucher             |
| 1. DS     | EC       | An-/Abreisen | ∙einzelne  | er Zimmer der Buchung<br>chter, Heike 15.c  | 3                   | ]       |          |        | 2           | Artikel                                                                                                    | ing EZ, 3-Gang Menü       | F7                                                                                                    | → Verbucher             |
| 1. DS     | E        | An-/Abreisen | veinzelno  | er Zimmer der Buchung<br>chter, Heike 15.0  | 3                   | ]       |          |        | 2           | Artikel                                                                                                    | ing EZ, 3-Gang Menü       | F7                                                                                                    | → Verbucher             |
| 1. DS     | EC       | An-/Abreisen | ∙einzelno  | er Zimmer der Buchung<br>chter, Heike 15.0  | 3<br>09.21 17.09.21 | ]       |          |        | 2<br>3      | المجاهد المحالية المحالية ال<br>محالية المحالية المحالية المحالية المحالية المحالية المحالية المحالية المحالية المحالية المحالية المحالية المحالية المحالية المحالية المحالية المحالية المحالية المحالية المحالية المحالية المحالي<br>محالية المحالية المحالية المحالية المحالية المحالية المحالية المحالية المحالية المحالية المحالية المحالية المحالية المحالية المحالية المحالية المحالية المحالية المحالية المحالية المحالية المحالية المحالية المحالية المحالية محالية محالية محالية المحالية محالية محالية محالية محالية محالية محالية محال<br>محالية محالية محالية محالية محالية محالية محالية محالية محالية محالية محالية محالية محالية محالية محالية محالية محالية محالية محالية محالية محالية محالية محالية محالية محالية محالية مححالي محاليمحالية محاليمحا محاليمحا محاليية محاليم | ing EZ, 3-Gang Menü       | F7                                                                                                    | → Verbucher             |
| 1. DS     | EC       | An-/Abreisen | ∙einzelno  | er Zimmer der Buchung<br>chter, Heike 15.0  | 3                   | ]       |          |        | 2<br>3<br>4 | Artikel                                                                                                    | ing EZ, 3-Gang Menü       | F7                                                                                                    | → Verbucher             |
| 1. DS     | EC       | An-/Abreisen | einzelno   | er Zimmer der Buchung<br>chter, Heike 15.0  | 3                   | ]       |          |        | 2<br>3<br>4 | Artikel                                                                                                    | ing EZ, 3-Gang Menü       | F7<br>■ •••<br>③ Info F6<br>F7<br>■ •••<br>③ Info F6<br>F7<br>■ •••<br>③ Info F6<br>F7<br>■ •••<br>⑤ Info F6<br>F7<br>■ ••• | → Verbucher             |

Falls beispielsweise nur für den ersten Abend die Halbpension gebucht wird, so kann der Artikel 3-Gang-Menü für die zweite Nacht entfernt werden.

Die Zimmerbuchung für ein Doppelzimmer kann so aussehen:

| 🟠 #ННКИ5САЗ РС САДЕ                                                              | DIE AG                                                                                        |             |                                                                |                                         |                                                                                                    |                                                                                                    | - 🗆 ×                                                                                                    |
|----------------------------------------------------------------------------------|-----------------------------------------------------------------------------------------------|-------------|----------------------------------------------------------------|-----------------------------------------|----------------------------------------------------------------------------------------------------|----------------------------------------------------------------------------------------------------|----------------------------------------------------------------------------------------------------|
| Referenz: #HHKUSCA3<br>Anreise: Mi 15.09.21<br>Abreise: Fr 17.09.21<br>Nächte: 2 | pcc PC CADDIE AG<br>rihe Richter, Heike                                                       |             | Zimmer E<br>Zimmer: E<br>Anreise: Mi<br>Abreise: Fr<br>Nächte: | CRM<br>501<br>15.09.21<br>17.09.21<br>2 | Details       ← Prev     F3       → Next       individuelle An-/Abreisen ein       Kategorie gebucht:     DS I       Kategorie Zimmer:     DS I | Buchungen<br>F4<br>nzelner Gäste des Zi.<br>Doppelzimmer                                                                                               | ✓ QK Fi2<br>È Sichern F11<br>Storno                                                                                                  |
| Personen: 2<br>bestätigt<br>individuelle An-/Abreiser<br>1. DS E01               | Ratecode: RACK     Quelle (Source) einzelner Zimmer der Buchung 2 Richter, Heike / Dog 15.09. | 21 17.09.21 | Mi 15.09.21                                                    | <b>v</b><br>1<br>2<br>3<br>4            | rihe Richter, Heike<br>Richter Heike<br>219.00: Übernachtung DZ. 3<br>Doppelbelegung<br>35.00: 3-Gang Menü<br>Artikel<br>Artikel                | E •••<br>• ③ info F6<br>• Gang Menü F7<br>■ •••<br>③ info F6<br>F7<br>■ •••<br>④ info F6<br>F7<br>■ •••<br>④ info F6<br>F7<br>■ •••<br>④ info F6<br>F7 | <ul> <li>➡ Drucken F8</li> <li>➡ Check in</li> <li>➡ Verbuchen</li> <li>➡ Check out</li> <li>➡ Abrechnen</li> <li>➡ Kasse</li> </ul> |
|                                                                                  |                                                                                               |             |                                                                |                                         |                                                                                                    |                                                                                                    | × Abbruch                                                                                                    |

Wenn der Name des zweiten Gastes nicht vorliegt, genügt ein Klicken auf **2**, um die Doppelbelegung zu kennzeichnen.

Im Timetable sieht die Buchung wie folgt aus:

| 4                 |                      | Hotel       | Þ                          | ⊕ <b>_</b>                         | ଦ୍ଢ                       | ٥              | C ⊞               | <br>۵ (i | <u></u> | 2 Suchen    | Druck |
|-------------------|----------------------|-------------|----------------------------|------------------------------------|---------------------------|----------------|-------------------|----------|---------|-------------|-------|
| <mark>√</mark> ¥→ | Legende<br>E01<br>DS | Mi, 15.09.2 | 1<br>(i) Richt<br>(i) Dopp | Do, 16.0<br>er, Heike<br>selbelegu | 9.21<br>: (), PC C<br>ing | Fr,<br>ADDIE G | 17.09.21<br>ast D | Sa, 18.0 | 9.21    | So, 19.09.2 | 1     |
| ~                 | E02<br>DS            |             |                            |                                    |                           |                |                   |          |         |             |       |
| ~                 | E03<br>DS            |             |                            |                                    |                           |                |                   |          |         |             |       |
| ~                 | E04<br>DS            |             |                            |                                    |                           |                |                   |          |         |             |       |
| -                 | E05<br>DS            |             |                            |                                    |                           |                |                   |          |         |             |       |
| -                 | E06<br>DS            |             |                            |                                    |                           |                |                   |          |         |             |       |

Durch das i erkennt man die Zusatzinformationen (eingegeben im freien Textfeld).

### **Die Zimmerbuchung (Gruppen)**

Für eine mögliche Gruppenbuchung werden z.B. 11 Zimmer (10 DZ und 1 Suite) benötigt. Mit Hilfe des Buttons + werden die Zimmer ausgewählt:

| 😭 #HSVUV5A4                                                                                                    | Zimmer hinzufügen                                                                                                    | X                          |
|----------------------------------------------------------------------------------------------------|----------------------------------------------------------------------------------------------------|----------------------------|
| Referenz: #HSVUV5A4<br>Anreise: Do 16.09.21<br>Abreise: So 19.09.21<br>Nächte: 3<br>Zimmer: 1 +<br>Personen: 0<br>bestätigt<br>individuelle An-/Abreisen einzu<br>1. DS Zi.+1 ✓ 1 | Anreise: Do 16.09.21 C Aktualisieren<br>Abreise: So 19.09.21<br>Verfügbar Belegung<br>1 0 0 0 0 0 Doppelzimmer<br>1 JS 1 0 0 0 0 Junior Suite<br>0 | ✓ <u>O</u> K Fi2<br>Zimmer |

Mit Hilfe des Klicks auf **Zimmer** könnte man bei Bedarf die Zimmernummern sofort vergeben.

| Zim | imer hinz | ufūgen |       |              |
|-----|-----------|--------|-------|--------------|
|     | _         |        |       |              |
| _   | V DS      | E02    | <br>^ | ✓ <u>O</u> k |
|     | V DS      | E03    |       |              |
|     | V DS      | E04    |       | Abbruch      |
|     | V DS      | E05    |       |              |
|     | V DS      | E06    |       |              |
|     | V DS      | E07    |       |              |
|     | V DS      | E08    |       |              |
|     | V DS      | E09    |       |              |
|     | DS 💟      | E10    |       |              |
|     | DS        | E11    |       |              |
|     | DS        | E12    |       |              |
|     | DS        | E14    | ~     |              |
|     |           |        |       |              |

|                                                                                                    | OK 512      |
|----------------------------------------------------------------------------------------------------|-------------|
| Anreise: Do 16.09.21                                                                                                    | 0.0         |
| Abreise:     So     19.09.21       Nächte:     3                                                                                                    | Sichern F11 |
| Zimmer: — 11 +<br>Personen: 0 > Ratecode: RACK<br>Fr 17.09.21 ✓ 1 2 = •••                                                                                                    | Drucken F8  |
| ↓ bestatigt       > Quelle (source)         □ individuelle An-/Abreisen einzelner Zimmer der Buchung         1. DS       E02         1. dS       E02         1. dS                                                                                                    | Check in    |
| 2. DS       E03       ✓ 1 Richter       16.09.21       19.09.21         3. DS       E04       ✓ 1 Richter       16.09.21       19.09.21         4. DS       E05       ✓ 1 Richter       16.09.21       19.09.21                                                                                                    | Check out   |
| 5.       DS       E06       ✓ 1       Richter       16.09.21       19.09.21         6.       DS       E07       ✓ 1       Richter       16.09.21       19.09.21         7.       DS       E08       ✓ 1       Richter       16.09.21       19.09.21                                                                                                    | Kasse       |
| 8. DS         E09         ✓ 1 Richter         16.09.21         19.09.21           9. DS         E10         ✓ 1 Richter         16.09.21         19.09.21           10. DS         E11         ✓ 1 Richter         16.09.21         19.09.21                                                                                                    |             |
| 11. JS         0.41         ✓ 1 Richter         16.09.21         19.09.21         Image: Second second secon | Abbruch     |

- 1. die Namen der verschiedenen Gäste kann nun den Zimmern zugeordnet werden, indem links die jeweilige Zimmernummer markiert wird und rechts....
- 2. die Namen eingetragen werden.

Die Gruppenbuchung ist fertig.....

| #HSVL     | UV5A     | 4          |          |       |                    |          |                 |         |         |       |      |                  |        |                  |               |                 | — [                 |     |
|-----------|----------|------------|----------|-------|--------------------|----------|-----------------|---------|---------|-------|------|------------------|--------|------------------|---------------|-----------------|---------------------|-----|
| Referenz: | #1       | HSVUV5A4   | 1        | occ   | PC CADDIE AG       |          | ≡ …             | Zimmer  |         |       | CRM  | De               | etails |                  | Buchungen     |                 | <b>√</b> <u>о</u> к | F12 |
| Anreise:  | Do       | 16.09.2    | 21       |       |                    |          | $\equiv \cdots$ | Zimme   | r.      | E02   |      | ← Prev F3        | 3      | → Next F4        |               |                 | Cichoro             | E44 |
| Abreise:  | So       | 19.09.2    | 21       |       |                    |          | $\sim$          | Anreise | e: Do   | 16.09 | 9.21 | individuelle     | An-//  | Abreisen einzelr | ner Gäste des | Zi.             |                     | FII |
| Nächte:   |          | 3          |          |       |                    |          |                 | Abreise | e: So   | 19.09 | 9.21 | Kategorie gebuch | ht:    | DS Dop           | pelzimmer     |                 |                     |     |
|           |          |            |          |       |                    |          | $\rightarrow$   | Nächte  |         | з     |      | Kategorie Zimme  | erc    | DS Dop           | pelzimmer     |                 | <u>S</u> torno      |     |
| Zimmer:   | -        | - 11 -     | +        |       |                    |          |                 | Do      | 16.09.2 | 1 🗸   |      |                  |        |                  |               |                 | _                   |     |
| Personen: | 0        | 0          |          | ▶ Ra  | atecode: RACK      |          |                 | Fr      | 17.09.2 | 1 🗸   | 1.   | ika Dichtor I    | Haika  |                  |               | -               | brucken 📩           | F8  |
| 🗸 besti   | ätigt    |            |          | ⊳ Q   | uelle (Source)     |          |                 | Sa      | 18.09.2 | 1 🗸   |      | Dishter          | HEIKE  | Halles           |               |                 | Check in            |     |
| indiv     | iduell   | e An-/Abre | isen ein | zelne | er Zimmer der Bud  | hung     |                 |         |         |       |      | Richter          |        | пеке             |               | (1) Info F6     |                     |     |
| 1. D      | S        | E02        | ~        | 1 Ri  | chter, Heike       | 16.09.21 | 19.09.21        |         |         |       |      | S Artikel        |        |                  |               | F7              | → Verbuch           | en  |
| 2. D      | S        | E03        | ~        | 1 0   | lendorff, Yannick  | 16.09.21 | 19.09.21        |         |         |       | 3    | 2                |        |                  |               | $\equiv \cdots$ | Check of            | Jt  |
| 3. D      | S        | E04        | ~        | 1 He  | ertel, Andrea      | 16.09.21 | 19.09.21        |         |         |       |      |                  |        |                  |               | i Info F6       | -                   |     |
| 4. D.     | S        | E05        | ~        | 1 Q   | uickert, Rosemarie | 16.09.21 | 19.09.21        |         |         |       |      | Artikel          |        |                  |               | F7              | S Abrechn           | en  |
| 5. D.     | IS<br>IS | E06        | <u> </u> | 1 St  | ökle, Stefanie     | 16.09.21 | 19.09.21        |         |         |       | 3    | 3                |        |                  |               | $\equiv \cdots$ | 崙 Kasse             |     |
| 6. D      | os<br>ve | E07        | ×.       | 1 Sc  | inntag, Stephanie  | 16.09.21 | 19.09.21        |         |         |       |      |                  |        |                  |               | (i) Info F6     |                     |     |
| 7. D      | is       | EU0        |          | 1 Sa  | oser Daniel        | 16.09.21 | 19.09.21        |         |         |       |      | Artikel          |        |                  |               | F7              |                     |     |
| 9. 0      | is       | E10        | ž        | 1 Bi  | tschene. lochen    | 16.09.21 | 19.09.21        |         |         |       |      | 4                |        |                  |               | =               |                     |     |
| 10. D     | s        | E11        | Ž        | 1 W   | erner, Edda        | 16.09.21 | 19.09.21        |         |         |       |      |                  |        |                  |               | (i) Info F6     |                     |     |
| 11. JS    | 5        | 041        | Ż        | 1 Sc  | hmedding, Benec    | 16.09.21 | 19.09.21        |         |         |       |      | Artikel          |        |                  |               | E7              |                     |     |
|           |          |            | 5        |       |                    |          |                 |         |         |       |      | 8. 44444         |        |                  |               | 1.4             |                     |     |
|           |          |            |          |       |                    |          |                 |         |         |       |      |                  |        |                  |               |                 | X Abbruch           |     |
|           |          |            |          |       |                    |          |                 |         |         |       |      |                  |        |                  |               |                 |                     |     |

Jedoch fehlen die Artikel noch.....

| 습 #HSVU                                      | Zusatz-Information: 16.09.21 Richter, Heike (E02)                                                                         |                                       |                                                                                                    |                                  | $-\Box \times$                    |
|----------------------------------------------|----------------------------------------------------------------------------------------------------|---------------------------------------|----------------------------------------------------------------------------------------------------|----------------------------------|-----------------------------------|
| Referenz:<br>Anreise:<br>Abreise:<br>Nächte: | Buchung Zahlung Marshal Artikel Details Exchange<br>Hauptartikel: ez 0000 Übernachtung EZ - = ++<br>Preis:                | 2 × <u>Q</u> K<br>2 × <u>A</u> bbruch | Details     Bu       ← Prev     F3     → Next     F4       □ individuelle An-/Abreisen einzelner G       Kategorie gebucht:     DS Doppelzi       Kategorie Zimmer:     DS Doppelzi | chungen<br>iäste des Zi.<br>mmer | ✓ QK F12<br>Sichern F11<br>Storno |
| Zimmer:<br>Personen:                         | □ 3-Gang<br>Artikel: hp 0000 3-Gang Menü                                                                                  |                                       | rihe Richter, Heike<br>Richter Heike                                                                                                    |                                  | Drucken F8                        |
| 1. DS<br>2. DS<br>3. DS                      | Artikel: hgf 0000 Hotel Greenfee = Preis: Option                                                                          |                                       | Artikel                                                                                                    | F7<br>= ••••<br>(i) Info F6      | Verbuchen Check out               |
| 4. DS<br>5. DS<br>6. DS<br>7. DS             | Artikel: = *** Preis: weitere Art.: = ***                                                                                 |                                       | S Artikel                                                                                                    | F7<br>= •••<br>(i) Info F6       | ≧ Kasse                           |
| 8. DS<br>9. DS<br>10. DS<br>11. JS           | Artikel:         = •••           Artikel:         = •••           Artikel:         = •••           Artikel:         = ••• |                                       | S Artikel                                                                                                    | ■ ••• ③ Info F6 F7               |                                   |
|                                              | Liste der 'No Show'-Einträge F6     Zugehörige Datensätze F7                                                              |                                       |                                                                                                    |                                  | × Abbruch                         |

- 1. Durch Klicken auf den Button Artikel und
- 2. nach Auswahl des korrekten Übernachtungsartikels und **OK** .... öffnet sich folgendes Fenster:

| Verknüpfte B  | Buchungen (1/      | 33)    |                             |   |                                |    |              |
|---------------|--------------------|--------|-----------------------------|---|--------------------------------|----|--------------|
| Die Zusatz-In | nformationen in di |        |                             |   |                                |    | ✓ <u>O</u> k |
| Hotel         | 16.09.21 (Do)      | E02 DS | 1 rihe Richter, Heike       | ^ | E02 Richter, Heike             |    | X Abbruch    |
| Hotel         | 16.09.21 (Do)      | E03 DS | 1 olya Ollendorff, Yannick  |   | Richter, Heike                 |    |              |
| Hotel         | 16.09.21 (Do)      | E04 DS | 1 hean Hertel, Andrea       |   | Zimmer E02                     |    |              |
| Hotel         | 16.09.21 (Do)      | E05 DS | 1 quro Quickert, Rosemarie  |   | 16.09.21                       |    |              |
| Hotel         | 16.09.21 (Do)      | E06 DS | 1 stst Stökle, Stefanie     |   |                                |    |              |
| Hotel         | 16.09.21 (Do)      | E07 DS | 1 sost Sonntag, Stephanie   |   | alle im gleichen Bereich       |    |              |
| Hotel         | 16.09.21 (Do)      | E08 DS | 1 saal Sanker, Alexander    |   |                                |    |              |
| Hotel         | 16.09.21 (Do)      | E09 DS | 1 moda Moser, Daniel        |   |                                |    |              |
| Hotel         | 16.09.21 (Do)      | E10 DS | 1 bijo Bitschene, Jochen    |   |                                |    |              |
| Hotel         | 16.09.21 (Do)      | E11 DS | 1 weed Werner, Edda         |   |                                |    |              |
| Hotel         | 16.09.21 (Do)      | O41 JS | 1 smbe Schmedding, Benedikt |   |                                |    |              |
| Hotel         | 17.09.21 (Fr)      | E02 DS | 1 rihe Richter, Heike       | ~ | 🖌 nur wenn bisher gleich       |    |              |
|               |                    |        |                             |   | • Weitere Details zu der Zeile | F7 |              |

Mit Hilfe des Hakens **Alle im gleichen Bereich** wird dieser Artikel für alle hier aufgelisteten Zimmer übernommen. Oder - falls gewünscht - nur für die entsprechenden Zimmer die entsprechenden Haken setzen.

Die Gruppenbuchung ist fertig: es sind alle Namen, alle Zimmer-Nummern, alle Artikel vergeben:

| er: Do<br>e: Do<br>e: So<br>e:<br>16.09.21<br>17.09.21 | E02<br>16.09.<br>19.09.<br>3 | 21<br>21 |                                                                        | <ul> <li>Next F4</li> <li>reisen einzelner Gäste der</li> <li>DS Doppelzimmer</li> </ul> | s Zi.           | Sichern                 |
|--------------------------------------------------------|------------------------------|----------|------------------------------------------------------------------------|------------------------------------------------------------------------------------------|-----------------|-------------------------|
| er: Do<br>e: So<br>e: 16.09.21<br>17.09.21             | E02<br>16.09.<br>19.09.<br>3 | 21<br>21 | Prev F3 -     individuelle An-/Ab Kategorie gebucht: Kategorie Zimmer: | <ul> <li>Next F4</li> <li>reisen einzelner Gäste de</li> <li>DS Doppelzimmer</li> </ul>  | s Zi.           | 💾 Sichern               |
| e: Do<br>e: So<br>e:<br>16.09.21<br>17.09.21           | 16.09.<br>19.09.<br>3        | 21<br>21 | individuelle An-/Ab<br>Kategorie gebucht:                              | reisen einzelner Gäste de<br>DS Doppelzimmer                                             | s Zi.           |                         |
| e: So<br>216.09.21<br>17.09.21                         | 19.09.<br>3                  | 21       | Kategorie gebucht:                                                     | DS Doppelzimmer                                                                          |                 |                         |
| 16.09.21<br>17.09.21                                   | 3                            |          | Kategorie Zimmer:                                                      |                                                                                          |                 | Starra                  |
| 16.09.21<br>17.09.21                                   | 1 🗸                          |          | Rategorie Emilier.                                                     | DS Doppelzimmer                                                                          |                 | Storno                  |
| 17.09.21                                               |                              |          |                                                                        |                                                                                          |                 |                         |
| 17.05.21                                               | 1                            |          |                                                                        |                                                                                          |                 | 🖶 Drucken               |
| 19.00.21                                               |                              | 1        | rihe Richter, Heike                                                    |                                                                                          | = •••           | Check in                |
| 10.09.21                                               |                              |          | Richter                                                                | Heike                                                                                    | i Info F6       | in checkin              |
|                                                        |                              |          | 🔮 112.00: Übernachtu                                                   | ing EZ                                                                                   | F7              | $\rightarrow$ Verbucher |
|                                                        |                              | 2        |                                                                        |                                                                                          | ≡ •••           | △ Chack out             |
|                                                        |                              |          |                                                                        |                                                                                          | (i) Info F6     | Jul Check out           |
|                                                        |                              |          | Artikel                                                                |                                                                                          | F7              | Abrechner               |
|                                                        |                              |          | -                                                                      |                                                                                          | _               | R                       |
|                                                        |                              | 3        |                                                                        |                                                                                          | =               | i⊞ Kasse                |
|                                                        |                              |          |                                                                        |                                                                                          | (i) Info F6     |                         |
|                                                        |                              |          | Artikel                                                                |                                                                                          | F7              |                         |
|                                                        |                              | 4        |                                                                        |                                                                                          | $\equiv \cdots$ |                         |
|                                                        |                              |          |                                                                        |                                                                                          | i Info F6       |                         |
|                                                        |                              |          | Artikel                                                                |                                                                                          | F7              |                         |
|                                                        |                              |          | 4                                                                      | 4                                                                                        | 4               | 4                       |

### Die provisorische Zimmerbuchung

Eine Zimmerbuchung ist standardmässig eine bestätigte Buchung. Wenn Sie aus der Buchung eine provisorische Buchung machen möchten, so ist dies mit dem Button **bestätigt** auf der linken Seite

einstellbar. Bitte bedenken Sie, dass provisorische Buchungen immer manuell bearbeitet werden müssen. Sie werden weder nach Ablaufdatum automatisiert gelöscht noch wird der Status automatisch in den Status "bestätigt" verändert:

| Leterenz: #L5EZTDAC     Intreise: Fr   15.10.21 Inter Reike:   1 Interise:   1 Interise:   1 Interise:   1 Interise:   1 Interise:   1 Interise:   1 Interise:   1 Interise:   1 Interise:   1 Interise:   1 Interise:   1 Interise:   1 Interise:   1 Interise:   1 Interise:   1 Inter Reichter:   1 Inter Reichter:   2 Inter Reichter:   3 Inter Reichter:   3 Inter Reichter:   4 Inter Reichter:   4 Inter Reichter:   4 Inter Reichter:   4 Inter Reichter:   4 Inter Reichter:   4 Inter Reichter:   4 Inter Reichter: <th></th> <th></th> <th></th> <th></th> <th></th> <th></th> <th></th> <th></th> <th></th> <th></th> <th></th> <th></th> <th></th> <th></th> <th></th> <th></th>                                                                                                    |            |         |               |         |                   |                   |          |         |         |    |                        |                  |                 |                 |                    |    |
|----------------------------------------------------------------------------------------------------|------------|---------|---------------|---------|-------------------|-------------------|----------|---------|---------|----|------------------------|------------------|-----------------|-----------------|--------------------|----|
| Innelise: Fr 15.10.21   Isticker, Heike Immer:   I Immer:   I Individuelle An-/Abreisen einzelner Zimmer der Buchung   I I   I Istore   I Istore   I Istore   I Istore   I Istore   I Istore   I Istore   I Istore   I Istore   I Istore   I Istore   I Istore   I Istore   I Istore   I Istore   I Istore   I Istore                                                                                                    | eferenz:   | #L5E    | 2TDAC         |         |                   | =                 | Zimmer   |         | CF      | RM | Details                |                  | Buchungen       |                 | <mark>√ </mark> ок | ſ  |
| bireise: Sa<br>16.10.21<br>itachte: 1<br>tachte: 1<br>tachte: 1<br>tachte: 1<br>tersonen: 0<br>Mareise: Fr<br>15.10.21<br>Arreise: Sa<br>16.10.21<br>Arreise: Fr<br>15.10.21<br>Arreise: Sa<br>16.10.21<br>Arreise: Sa<br>16.10.21<br>Arreise: Sa<br>16.10.21<br>Arreise: Sa<br>16.10.21<br>Arreise: Sa<br>16.10.21<br>Arreise: Sa<br>16.10.21<br>Arreise: Fr<br>15.10.21<br>Arreise: Fr<br>15.10.21<br>Arreise: Fr<br>15.10.21<br>Arreise: Fr<br>15.10.21<br>Arreise: Fr<br>15.10.21<br>Arreise: Sa<br>16.10.21<br>Arreise: Fr<br>15.10.21<br>Arreise: Sa<br>16.10.21<br>Arreise: Sa<br>16.10.21<br>Arreise: Sa<br>16.10.21<br>Arreise: Fr<br>1 S.10.21<br>Arreise: Fr<br>1 S.10.21<br>Arreise: Fr<br>1 S.10.21<br>Arreise: Fr<br>1 S.10.21<br>Arreise: Fr<br>1 S.10.21<br>Arreise: Fr<br>1 S.10.21<br>Arreise: Fr<br>1 S.10.21<br>Arreise: Fr<br>3<br>Arreise: Fr<br>4<br>Arreise: Fr<br>4                                                       | nreise:    | Fr      | 15.10.21      | rihe    | Richter, Heike    | =                 | Zimmer:  |         |         |    | ← Prev F3 -            | → Next F4        |                 |                 | E Sichara          |    |
| achte: 1   mmer: 1   +   ersonen: 0   > Ratecode: RACK   > Quelle (Source)   Individuelle An-/Abreisen einzelner Zimmer der Buchung   1. DS ZI=1   X Tikel   1. DS ZI=1   X Tikel   1. Richter, Heike   1. Richter, Heike   1. Richter, Heike   1. Info F6   2                                                                                                    | oreise:    | Sa      | 16.10.21      |         |                   | ^                 | Anreise: | Fr      | 15.10.2 | 21 | individuelle An-/Ab    | oreisen einzelne | r Gäste des Zi. |                 |                    |    |
| Nächte: 1     Kategorie Zimmer:     Nächte:     Nächte:     1     Nächte:     1     Nächte:     1     Nächte:     1     Nächte:     1     Nächte:     1     Nächte:     1     Nächte:     1     Nächte:     1     Nächte:     1     Nächte:     1     Nächte:     1     Nächte:     1     Pucken     1     1     Nächte:     1     Nächte:     1     Nächte:     1     Nächte:     1     Nächte:     1     Nächte:     1     Nächte:     1     Nächte:     1     Nächte:     1     Nächte:     1     Nächte:     1     Nächte:     1    <                                                                                                    | ichte:     |         | 1             |         |                   |                   | Abreise: | Sa      | 16.10.2 | 21 | Kategorie gebucht:     | DS Doppe         | lzimmer         |                 |                    |    |
| nmer: 0 → Ratecode: RACK<br>bestätigt → Quelle (Source)<br>individuelle An-/Abreisen einzelner Zimmer der Buchung<br>1. DS ZI.+1 V1 Richter, Heike 15.10.21 16.10.21<br>2                                                                                                    |            |         |               |         |                   | $\checkmark$      | Nächte:  |         | 1       |    | Kategorie Zimmer:      |                  |                 |                 | Storno             |    |
| rsonen:       0       ▶ Ratecode: RACK       ■       ■       ■       ■       ■       ■       ■       ■       ■       ■       ■       ■       ■       ■       ■       ■       ■       ■       ■       ■       ■       ■       ■       ■       ■       ■       ■       ■       ■       ■       ■       ■       ■       ■       ■       ■       ■       ■       ■       ■       ■       ■       ■       ■       ■       ■       ■       ■       ■       ■       ■       ■       ■       ■       ■       ■       ■       ■       ■       ■       ■       ■       ■       ■       ■       ■       ■       ■       ■       ■       ■       ■       ■       ■       ■       ■       ■       ■       ■       ■       ■       ■       ■       ■       ■       ■       ■       ■       ■       ■       ■       ■       ■       ■       ■       ■       ■       ■       ■       ■       ■       ■       ■       ■       ■       ■       ■       ■       ■       ■       ■       ■       ■       ■       ■ <td>nmer:</td> <td>—</td> <td>1 🕂</td> <td></td> <td></td> <td></td> <td>Fr 1</td> <td>5.10.21</td> <td>~</td> <td></td> <td></td> <td></td> <td></td> <td></td> <td>_</td> <td></td>                                                                                                    | nmer:      | —       | 1 🕂           |         |                   |                   | Fr 1     | 5.10.21 | ~       |    |                        |                  |                 |                 | _                  |    |
| Individuelle An-/Abreisen einzelner Zimmer der Buchung     1. DS ZI.+1        Richter     Heike     Attikel     F7        3     4     5     Attikel     F7     4     5     4     5     6     7     6     7     8     8     9     9     9     9     9     9     9     10     11     12     13     14     15     16     17     18     18     18     18     19     10     10     10     10     10     10     11     10     11     12     13     14     15     16     17     18                                                                                                    | rsonen:    |         | 0             | ▶ Ra    | itecode: RACK     |                   |          |         |         | 1  | ribe Richter Heike     |                  |                 | =               | Drucken D          |    |
| Individuelle An-/Abreisen einzelner Zimmer der Buchung         1. DS ZI.+1       ✓ 1 Richter, Heike       15.10.21       16.10.21         2       Ξ       Ξ       Ξ         3       Ξ       Ξ       Abrechne         3       Ξ       Ξ       Kasse         4       Ξ       Ξ       Ξ         4       Ξ       Ξ       Ξ         4       Ξ       Ξ       Ξ         4       Ξ       Ξ       Ξ         4       Ξ       Ξ       Ξ         4       Ξ       Ξ       Ξ         4       Ξ       Ξ       Ξ         5       Artikel       F7       Ξ                                                                                                    | bestäti    | gt      |               | ) Q     | uelle (Source)    |                   |          |         |         | 1  | Richter                | Heike            |                 |                 | Check in           |    |
| 1. DS       ZI.+1       ✓ 1 Richter, Heike       15.10.21       16.10.21         2       Image: Artikel       Image: Artikel       F7         3       Image: Artikel       F7         4       Image: Artikel       F7         4       Image: Artikel       F7         4       Image: Artikel       F7         4       Image: Artikel       F7         4       Image: Artikel       F7         4       Image: Artikel       F7         4       Image: Artikel       F7         4       Image: Artikel       F7         4       Image: Artikel       F7                                                                                                    | ] individu | uelle A | n-/Abreisen e | inzelne | r Zimmer der Buch | lung              |          |         |         |    | artikel                | TIEIKE           | (1)             | F7              | - Narbush          |    |
| 2       Image: Second second se                                                                                                    | 1. DS      | Zi.     | H 🗸           | 1 Ri    | thter, Heike      | 15.10.21 16.10.21 |          |         |         |    | 8. /                   |                  |                 |                 | -y verbuch         |    |
| Abrechne<br>Abrechne<br>Abrech |            |         |               |         |                   |                   |          |         |         | 2  |                        |                  |                 | = •••           | Check ou           | Jt |
| Artikel F7                                                                                                    |            |         |               |         |                   |                   |          |         |         |    | •                      |                  | (i)             | Info F6         | S Abrechne         | en |
| 3                                                                                                    |            |         |               |         |                   |                   |          |         |         |    | E <sup>‡</sup> Artikel |                  |                 | FZ.             | 2                  |    |
| Artikel F7<br>4 ■ ■ ■ ■ ■ ■ ■ ■ ■ ■ ■ ■ ■ ■ ■ ■ ■ ■ ■                                                                                                    |            |         |               |         |                   |                   |          |         |         | З  |                        |                  |                 | ≡ …             | 逼 Kasse            |    |
| ▲     F7       ↓     ↓       ↓     ↓       ↓     ↓       ↓     ↓       ↓     ↓       ↓     ↓       ↓     ↓       ↓     ↓       ↓     ↓       ↓     ↓       ↓     ↓       ↓     ↓       ↓     ↓       ↓     ↓       ↓     ↓       ↓     ↓       ↓     ↓       ↓     ↓       ↓     ↓       ↓     ↓       ↓     ↓       ↓     ↓       ↓     ↓       ↓     ↓       ↓     ↓       ↓     ↓       ↓     ↓       ↓     ↓       ↓     ↓       ↓     ↓       ↓     ↓       ↓     ↓       ↓     ↓       ↓     ↓       ↓     ↓       ↓     ↓       ↓     ↓       ↓     ↓       ↓     ↓       ↓     ↓       ↓     ↓       ↓     ↓       ↓     ↓       ↓     ↓       ↓<                                                                                                    |            |         |               |         |                   |                   |          |         |         |    |                        |                  | i               | Info F6         |                    |    |
| 4 ≡ •••<br>Artikel F7                                                                                                    |            |         |               |         |                   |                   |          |         |         |    | Artikel                |                  |                 | F7              |                    |    |
| € Artikel F7                                                                                                    |            |         |               |         |                   |                   |          |         |         | 4  |                        |                  |                 | $\equiv \cdots$ |                    |    |
| 🔮 Artikel F7                                                                                                    |            |         |               |         |                   |                   |          |         |         |    |                        |                  | i               | Info F6         |                    |    |
|                                                                                                    |            |         |               |         |                   |                   |          |         |         |    | Artikel                |                  |                 | F7              |                    |    |
|                                                                                                    |            |         |               |         |                   |                   |          |         |         |    |                        |                  |                 |                 |                    |    |

#### Es öffnet sich dieses Fenster:

| itatus der Buchung              |                                 |            |
|---------------------------------|---------------------------------|------------|
| Status der Buchung insgesamt:   | Übersicht der Stati der Zimmer: | V Ok       |
| ✓ bestātigt                     | 1 🗸                             | • <u>-</u> |
| 🖍 teil bestätigt                |                                 | X Abbruch  |
| 🕓 Online Vorbuchung; gültig bis |                                 |            |
| ? Anfrage                       |                                 |            |
| ■ Warteliste; seit              |                                 |            |
| O provisorisch; gültig bis      |                                 |            |
|                                 |                                 |            |
| Datum: 30.09.21 Zeit: 08:00     |                                 |            |
|                                 |                                 |            |

Bitte die Kategorie "provisorisch, gültig bis" auswählen und das Datumsfeld füllen.

Es folgt danach die Abfrage, ob man nur dieses EINE Zimmer den Status provisorisch geben möchte oder die GESAMTE Buchung:

| Buchungsstatus übernehmen                                  |                   |
|------------------------------------------------------------|-------------------|
| ausschliesslich den Haupt-Status der Buchung anpassen 1    | ✓ <u>O</u> K      |
| für alle Zimmer an allen Tagen für alle Gäste übernehmen 2 | ★ <u>A</u> bbruch |

- 1. nur DIESE EINE Zimmerbuchung ist provisorisch
- 2. ALLE Zimmer der Buchung sind provisorisch

Im Fenster *Hotel-Buchungen* erkennen Sie die provisorische Buchung an dem Icon.

| Ho | tel Bu               | chungs-Liste | (Reservations)   | ) (4)       |              |              |         |       |          |         |            |                          |   |                       | X     |
|----|----------------------|--------------|------------------|-------------|--------------|--------------|---------|-------|----------|---------|------------|--------------------------|---|-----------------------|-------|
|    |                      |              |                  |             |              | C Refres     | sh F5   | J     | 7 Filter |         | heute      | nur ohne Zimmerzuweisung |   | 🖶 Drucken             | F8    |
|    |                      | Referenz     | Bucher           | Provisorisc | Anreise      | Abreise      | Zim     | Pers. | Zi*Nā    | Pe*     | Kategorien | Zimmer                   |   | ,                     |       |
|    | <ul> <li></li> </ul> | #HHKU5CA3    | PC CADDIE AG     |             | 15.09.21     | 17.09.21     | 1       | 2     | 2        | 4       | 1 DS       | E01                      |   | © Übersicht           | t     |
|    |                      |              |                  |             | Richter, Hei | ike / Doppel | Ibelegu | ng    |          |         |            |                          |   | Wartelist             | e     |
|    | <ul> <li></li> </ul> | #IDHWCOA6    | Richter, Heike   |             | 21.09.21     | 22.09.21     | 1       | 1     | 1        | 1       | 1 DS       | E01                      | Г | 0.0                   |       |
| ſ  |                      |              |                  |             | Richter, He  | ike          |         |       |          |         |            |                          |   | Provisori             | scn   |
|    | 0                    | #INTX4GA7    | Stökle, Stefanie | 01.10.21    | 15.10.21     | 16.10.21     | 1       | 1     | 1        | 1       | 1 DS       |                          | _ |                       |       |
|    |                      |              |                  |             | Stökle, Stef | anie         |         |       |          |         |            |                          |   | Zimmer                |       |
|    | 0                    | #L5E2TDAC    | Richter, Heike   | 30.09.21    | 15.10.21     | 16.10.21     | 1       | 1     | 1        | 1       | 1 DS       |                          |   | Gäste                 |       |
| ų  |                      |              |                  |             | Richter, He  | ike          |         |       |          |         |            |                          |   | -                     | ~     |
|    |                      |              |                  |             |              |              |         |       |          |         |            |                          |   | Bereichs-             | Ubers |
|    |                      |              |                  |             |              |              |         |       |          |         |            |                          |   |                       |       |
|    |                      |              |                  |             |              |              |         |       |          |         |            |                          |   | + Neue Buo            | chung |
|    |                      |              |                  |             |              |              |         |       |          |         |            |                          |   | Q Buchung             | suche |
|    |                      |              |                  |             |              |              |         |       |          |         |            |                          |   |                       |       |
|    |                      |              |                  |             |              |              |         |       |          |         |            |                          |   | Hotel-Soi             | ider  |
|    |                      |              |                  |             |              |              |         |       |          |         |            |                          |   | () Hotel- <u>s</u> pi | luci  |
|    |                      |              |                  |             |              |              |         |       |          |         |            |                          |   |                       |       |
|    |                      |              |                  |             |              |              |         |       |          |         |            |                          |   |                       |       |
|    |                      |              |                  |             |              |              |         |       |          |         |            |                          |   |                       |       |
|    |                      |              |                  |             |              |              |         |       |          |         |            |                          |   |                       |       |
| (  | i) Sym               | bol Legende  | F1               | Buchung be  | earbeiten    |              | F11 I   | Beh   | erbergun | gsstati | stik       | → Nachtlauf              |   |                       |       |
|    |                      |              |                  |             |              |              |         |       |          |         |            |                          |   | Ende                  | F12   |
|    |                      |              |                  |             |              |              |         |       |          |         |            |                          |   |                       |       |

Sie können auch jederzeit mit Hilfe des Buttons **Provisorisch** lediglich diese Buchungen anzeigen lassen.

# **Die Zimmerbuchung auf Warteliste**

Eine Zimmerbuchung ist standardmässig eine bestätigte Buchung. Wenn Ihr Hotel ausgebucht ist, dann wird die neue Buchung automatisiert auf den Status Warteliste gesetzt.

Bitte bedenken Sie, dass Warteliste Buchungen immer manuell bearbeitet werden müssen. Sie

werden weder nach Ablaufdatum automatisiert gelöscht noch wird der Status automatisch in den Status "bestätigt" verändert:

| eferenz:  | #KU     | 6ZFCIT     |         |                         |           | ≡ …     | Zimmer  |          | C            | RM | Details             | Buchunge                  | n               | ✓ <u>о</u> к            |
|-----------|---------|------------|---------|-------------------------|-----------|---------|---------|----------|--------------|----|---------------------|---------------------------|-----------------|-------------------------|
| nreise:   | Fr      | 29.07.22   | 2 ri    | he Richter, Heike       |           | ≡ …     | Zimmer  | :        |              |    | ← Prev F3 -         | Next F4                   |                 |                         |
| breise:   | So      | 31.07.22   | 2       |                         |           | $\sim$  | Anreise | Fr       | 29.07.2      | 22 | individuelle An-/Ab | reisen einzelner Gäste de | es Zi.          | Sichern                 |
| āchte:    |         | 2          |         |                         |           |         | Abreise | So       | 31.07.2      | 22 | Kategorie gebucht:  | DS Doppelzimmer           |                 |                         |
|           |         |            |         |                         |           | $\sim$  | Nächte: |          | 2            |    | Kategorie Zimmer:   |                           |                 | <u>S</u> torno          |
| mmer:     | —       | 40         | ÷.      |                         |           |         | _       |          |              |    | Ŭ                   |                           |                 |                         |
| ersonen:  |         | 78         | Þ       | Ratecode: RACK          |           |         | Fr      | 29.07.22 | $\checkmark$ |    |                     |                           |                 | 🖶 Drucken               |
| / bestät  | igt     |            |         | Quelle (Source)         |           |         | Sa      | 30.07.22 | $\checkmark$ | 1  | rihe Richter, Heike |                           | $\equiv \cdots$ | A                       |
| ] individ | uelle / | An-/Abreis | en einz | elner Zimmer der Buchur | ng        |         |         |          |              |    | Richter             | Heike                     | (i) Info F6     | fine Check in           |
| 1 DS      | 71      | +1         |         | Richter Heike 20        | 9 07 22 3 | 1 07 22 |         |          |              |    | Artikel             |                           | F7              | $\rightarrow$ Verbucher |
| 2. DS     | Zi      | +2         |         | Richter / Doppelbel 29  | 9.07.22 3 | 1.07.22 |         |          |              | 2  |                     |                           | =               | <u></u>                 |
| 3. DS     | Zi      | .+3        |         | Richter / Doppelbel 29  | 9.07.22 3 | 1.07.22 |         |          |              |    |                     |                           | (i) Info F6     | in Check out            |
| 4. DS     | Zi      | .+4        | 1       | Richter / Doppelbel 29  | 9.07.22 3 | 1.07.22 |         |          |              |    | Artikel             |                           | F7              | Abrechner               |
| 5. DS     | Zi      | .+5        | ~       | Richter / Doppelbel 29  | 9.07.22 3 | 1.07.22 |         |          |              |    | 2                   |                           | _               | <b>R</b>                |
| 6. DS     | Zi      | .+6        | ~       | Richter / Doppelbel 29  | 9.07.22 3 | 1.07.22 |         |          |              | 3  |                     |                           | = •••           | m Kasse                 |
| 7. DS     | Zi      | .+7        | ~       | Richter / Doppelbel 29  | 9.07.22 3 | 1.07.22 |         |          |              |    |                     |                           | (i) Info F6     | ERP                     |
| 8. DS     | Zi      | .+8        | ~       | Richter / Doppelbel 29  | 9.07.22 3 | 1.07.22 |         |          |              |    | Artikel             |                           | F7              |                         |
| 9. DS     | Zi      | .+9        | 1       | Richter / Doppelbel 29  | 9.07.22 3 | 1.07.22 |         |          |              | 4  |                     |                           | $\equiv \cdots$ |                         |
| 10. DS    | Zi      | .+10       | ~       | Richter / Doppelbel 29  | 9.07.22 3 | 1.07.22 |         |          |              |    |                     |                           | (i) Info F6     |                         |
| 11. DS    | Zi      | .+11       | ~       | Richter / Doppelbel 29  | 9.07.22 3 | 1.07.22 |         |          |              |    | Artikel             |                           | F7              |                         |
| 12. DS    | Zi      | .+12       | 1       | Richter / Doppelbel 29  | 9.07.22 3 | 1.07.22 |         |          |              |    | _                   |                           |                 |                         |

Beim manuellen Bearbeiten des Buttons "bestätigt" öffnet sich dieses Fenster:

| Status der Buchung                                                             |           |
|--------------------------------------------------------------------------------|-----------|
| Status der Buchung insgesamt: Übersicht der Stati der Zimmer:                  |           |
| V bestätigt     V teil bestätigt     Online Vorbuchung: gültig bis     Anfrage | X Abbruch |
| Warteliste; seit                                                               |           |
| Datum: 23.09.21 Zeit: 16:00                                                    |           |

Bitte die Kategorie "Warteliste;seit" auswählen und das Datumsfeld füllen.

Es folgt danach die Abfrage, ob man nur dieses EINE Zimmer den Status Warteliste geben möchte oder die GESAMTE Buchung:

| Buchungsstatus übernehmen                                  |                   |
|------------------------------------------------------------|-------------------|
| ausschliesslich den Haupt-Status der Buchung anpassen 1    | ✓ <u>O</u> K      |
| für alle Zimmer an allen Tagen für alle Gäste übernehmen 2 | ★ <u>A</u> bbruch |

- 1. nur DIESE EINE Zimmerbuchung ist provisorisch
- 2. ALLE Zimmer der Buchung sind provisorisch

Im Fenster *Hotel-Buchungen* erkennen Sie die Warteliste Buchung an dem Icon.

| Hote | el Buc | hungs-Liste  | (Reservations)   | ) (4)         |                 |              |         |       |          |         |            |                            | - 🗆 ×                   |
|------|--------|--------------|------------------|---------------|-----------------|--------------|---------|-------|----------|---------|------------|----------------------------|-------------------------|
|      |        |              |                  |               |                 | C Refres     | sh F5   | 5     | 7 Filter |         | heute      | 🗌 nur ohne Zimmerzuweisung | 🖶 Drucken F8            |
|      |        | Referenz     | Bucher           | Provisorisc   | ▲ Anreise       | Abreise      | Zim     | Pers. | Zi*Nā    | Pe*     | Kategorien | Zimmer                     |                         |
|      | /      | #HHKU5CA3    | PC CADDIE AG     |               | 15.09.21        | 17.09.21     | 1       | 2     | 2        | 4       | 1 DS       | E01                        | Ubersicht               |
|      |        |              |                  |               | Richter, Hei    | ike / Doppel | Ibelegu | ng    |          |         |            |                            | ≡ Warteliste            |
|      | /      | #IDHWCOA6    | Richter, Heike   |               | 21.09.21        | 22.09.21     | 1       | 1     | 1        | 1       | 1 DS       | E01                        | Provisorisch            |
|      | ~      |              |                  |               | Richter, He     | ike          |         |       |          |         |            |                            | () Provisonsch          |
|      | 9      | #INTX4GA7    | Stökle, Stefanie | 01.10.21      | 15.10.21        | 16.10.21     | 1       | 1     | 1        | 1       | 1 DS       |                            |                         |
|      |        | #LEEDTDAC    | Dichter, Heike   |               | Stokle, Ster    | 16 10 21     | 1       | 1     | 1        | 1       | 1.05       |                            | Zimmer                  |
|      |        | #LDEZTUAL    | Richter, Heike   |               | Richter Hei     | 10.10.21     | 1       | 1     | 1        | 1       | 105        |                            | Gäste                   |
|      |        |              |                  |               | increation, inc |              |         |       |          |         |            |                            | Receichs-Überr          |
|      |        |              |                  |               |                 |              |         |       |          |         |            |                            |                         |
|      |        |              |                  |               |                 |              |         |       |          |         |            |                            | 1.0                     |
|      |        |              |                  |               |                 |              |         |       |          |         |            |                            | + <u>N</u> eue Buchung  |
|      |        |              |                  |               |                 |              |         |       |          |         |            |                            | Q <u>B</u> uchung suche |
|      |        |              |                  |               |                 |              |         |       |          |         |            |                            |                         |
|      |        |              |                  |               |                 |              |         |       |          |         |            |                            | Hotel- <u>S</u> pider   |
|      |        |              |                  |               |                 |              |         |       |          |         |            |                            |                         |
|      |        |              |                  |               |                 |              |         |       |          |         |            |                            |                         |
|      |        |              |                  |               |                 |              |         |       |          |         |            |                            |                         |
|      |        |              |                  |               |                 |              |         |       |          |         |            |                            |                         |
| G    | Symt   | hol Legende. | E1               | A Buchung be  | earbeiten       |              | F11     | Reb.  | erhergun | osstati | ctik       | → Nachtlauf                |                         |
| Q    | y synn | on regenue   | r i              | - bucharig be | landenen        |              |         | , Den | crocigan | Basedu  | 2015       | / Nocifiador               |                         |
|      |        |              |                  |               |                 |              |         |       |          |         |            |                            | Ende F12                |

Sie können auch jederzeit mit Hilfe des Buttons **Warteliste** lediglich diese Buchungen anzeigen lassen.

Auch in der Übersicht der Verfügbarkeiten wird die Buchung entsprechend in die Zeile Warteliste aufgeführt.

| ← früher F3             |           | Mi 27.07.22 | C Refresh | F5        | $\rightarrow$ sp | äter F4   | ★ heute   |
|-------------------------|-----------|-------------|-----------|-----------|------------------|-----------|-----------|
| Тад                     | Mi 27.07. | Do 28.07.   | Fr 29.07. | Sa 30.07. | So 31.07.        | Mo 01.08. | Di 02.08. |
| Zimmer insgesamt        | 36        | 36          | 36        | 36        | 36               | 36        | 36        |
| Xunbenutzbar (out (     | 0         | 0           | 0         | 0         | 0                | 0         | 0         |
| 🗘 nicht in Ordnung (    | 0         | 0           | 0         | 0         | 0                | 0         | 0         |
| Bestand                 | 36        | 36          | 36        | 36        | 36               | 36        | 36        |
| ✓gebucht                | 0         | 0           | 40        | 40        | 0                | 0         | 0         |
| Warteliste              | 0         | 0           | 1         | 0         | 0                | 0         | 0         |
| Oprovisorisch           | 0         | 0           | 0         | 0         | 0                | 0         | 0         |
| reserviert insgesamt    | 0         | 0           | 41        | 40        | 0                | 0         | 0         |
| 🖂 Verfügbarkeit nach Ka |           |             |           |           |                  |           |           |
| DS Doppelzimmer         | 39        | 39          | -1        | 0         | 39               | 39        | 39        |
| JS Junior Suite         | 1         | 1           | 0         | 0         | 1                | 1         | 1         |
| unbekannt               | 0         | 0           | 0         | 0         | 0                | 0         | 0         |

### Die Zimmerbuchung (individuelle An-/Abreisen)

Zu aller erst nehmen Sie eine normale Buchung über den gewünschten Zeitraum vor:

zum Beispiel: ein Doppelzimmer für 2 Personen über 3 Nächte:

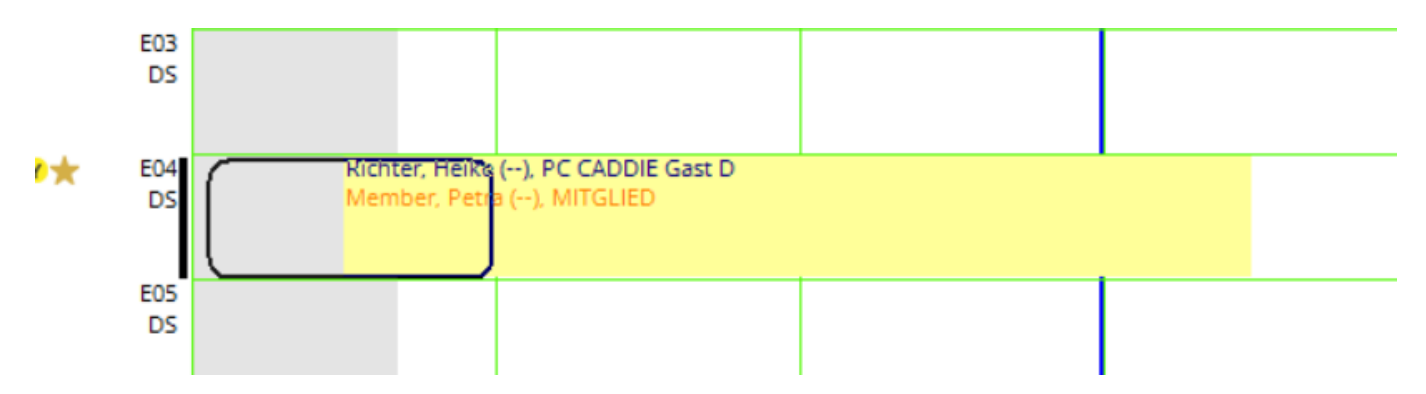

Wenn nun beispielweise Frau Petra Member die letzte Nacht nicht mehr in diesem Zimmer nächtigt, klicken Sie auf **Storno** und löschen die letzte Nacht:

| 습 #LP24                              | AXAE                              | Richter, H                                         | leike                                                    | -                                               |                                                                         |                                                                   |        |                   |                                                                                                 |                                    |                     |              |             |            |                                                                                                    |                | —              |            |
|--------------------------------------|-----------------------------------|----------------------------------------------------|----------------------------------------------------------|-------------------------------------------------|-------------------------------------------------------------------------|-------------------------------------------------------------------|--------|-------------------|-------------------------------------------------------------------------------------------------|------------------------------------|---------------------|--------------|-------------|------------|----------------------------------------------------------------------------------------------------|----------------|----------------|------------|
| Referenz:<br>Anreise:                | #LP<br>Do                         | 24AXAE<br>23.09.21                                 | rihe                                                     | Richter                                         | r, Heike                                                                |                                                                   | ≡<br>≡ | Zimmer<br>Zimmer: | E04                                                                                             | CRM                                | ← Prev              | Detail<br>F3 | s<br>→ Next | Bu<br>: F4 | uchungen                                                                                                    |                | ✓ <u>O</u> K   | F12<br>F11 |
| Abreise:<br>Nächte:                  | Lösc                              | hbestätig                                          | ung (1                                                   | /6)                                             |                                                                         |                                                                   |        |                   |                                                                                                 |                                    | Storno              |              |             |            |                                                                                                    |                | <u>S</u> torno | 1          |
| Zimmer:<br>Personer<br>best<br>indiv | ) [<br>[<br>[<br>[<br>[<br>[<br>[ | Hotel<br>Hotel<br>Hotel<br>Hotel<br>Hotel<br>Hotel | E04 DS<br>E04 DS<br>E04 DS<br>E04 DS<br>E04 DS<br>E04 DS | 2 rih<br>2 me<br>2 rih<br>2 me<br>2 rih<br>2 me | e Richter,<br>pe Memt<br>e Richter,<br>pe Memt<br>e Richter,<br>pe Memt | Heike<br>Der, Petra<br>Heike<br>Der, Petra<br>Heike<br>Der, Petra |        |                   | E04 Richter,<br>Richter, Heil<br>Zimmer E04<br>23.09.21<br>DS<br>alle im gleic<br>alle in allen | Heike<br>ke<br>then Ber<br>Timetal | eich<br>ble-Bereich | en           | X Abbruch   | 1          | <ul> <li>➡ Drucken</li> <li>☆ Check in</li> <li>→ Verbucht</li> <li>☆ Check ou</li> <li>➡ Abrechnet</li> <li>➡ Kasse</li> </ul> | F8<br>en<br>ut |                |            |
|                                      |                                   |                                                    |                                                          |                                                 |                                                                         |                                                                   |        |                   |                                                                                                 | Þ                                  | Weitere Det         | tails zu d   | der Zeile   | F7         |                                                                                                    |                | × Abbruch      | 1          |

Sobald Sie mit **OK** bestätigen, aktiviert sich der Button **Individuelle An-/Abreisen einzelner Gäste des Zi.** und der Name des Gastes - in unserem Beispiel Petra Member wird nur noch grau angezeigt.:

| 습 #LP24A             | XAE              | Richter, H           | eike              |                                         |          |                   |               |                     |     |                                |                  |           |                  |           | - 0                 | $\square$ × |
|----------------------|------------------|----------------------|-------------------|-----------------------------------------|----------|-------------------|---------------|---------------------|-----|--------------------------------|------------------|-----------|------------------|-----------|---------------------|-------------|
| Referenz:            | #LP2             | 24AXAE               |                   |                                         | ≡ …      | Zimmer            |               | 0                   | RM  |                                | Details          |           | Buchungen        |           | <b>√</b> <u>о</u> к | F12         |
| Anreise:<br>Abreise: | Do<br>So         | 23.09.21<br>26.09.21 | rihe              | Richter, Heike                          | =        | Zimme             | r: E<br>:: Do | 23.09               | .21 |                                | F3<br>elle An-// | → Next F4 | ner Gäste des    | Zi.       | 💾 Sichern           | F11         |
| Nächte:              |                  | 3                    |                   |                                         | >        | Abreise<br>Nächte | e: So         | 26.09.<br>3         | .21 | Kategorie get<br>Kategorie Zim | bucht:           | DS Dopp   | <b>belzimmer</b> |           | <u>S</u> torno      |             |
| Zimmer:<br>Personen: | -                | 1 🕂<br>2             | ► Ra              | tecode: RACK                            |          | Do                | 23.09.21      | <ul> <li></li></ul> |     |                                |                  |           |                  |           | Drucker             | n F8        |
| ✓ bestāt             | tigt<br>duelle A | An-/Abreisen         | ) ⊳ Q<br>einzelne | uelle (Source)<br>er Zimmer der Buchung |          | Sa                | 25.09.21      | ~                   | 1   | rihe Richt<br>Richter          | ter, Heike       | Heike     |                  |           | Check in            | n           |
| 1. DS                | EO               | 4 、                  | 🖊 2 Ri            | chter, Heike / Mer 23.09.21             | 26.09.21 |                   |               |                     |     | Artikel                        | har Date         |           |                  | F7        | → Verbuch           | hen         |
|                      |                  |                      |                   |                                         |          |                   |               |                     | 2   | Member                         | iber, Petri      | Petra     |                  | i Info F6 | Check o             | out         |
|                      |                  |                      |                   |                                         |          |                   |               |                     | _   |                                |                  |           |                  |           | g. Abrean           |             |

Nun möchte eine weitere Person diese Nacht (vom 25. bis 26.09.21) in dem Zimmer E04 verbringen. Hier muss zuerst der Button **individuelle An-/Abreisen einzelner Gäste des Zi.** deaktiviert werden:

| 🔓 #LP24A  | XAEI                                                         | Richter, H    | eike                |                                               |                             |                    |             |    |                           |     |               |      |                  |           |              |                 | —                   |           | $\times$ |  |  |
|-----------|--------------------------------------------------------------|---------------|---------------------|-----------------------------------------------|-----------------------------|--------------------|-------------|----|---------------------------|-----|---------------|------|------------------|-----------|--------------|-----------------|---------------------|-----------|----------|--|--|
| Referenz: | #LP2                                                         | 24AXAE        |                     |                                               | =                           | •••                | Zimmer      |    | CRM                       |     | Deta          | ils  |                  |           | Buchunger    | n               | <b>√</b> <u>о</u> к | F         | 12       |  |  |
| Anreise:  | Do                                                           | 23.09.21      | rihe                | Richter, Heike                                | =                           | •••                | Zimmer:     | E  | 504                       | <   | - Prev F3     |      | $\rightarrow$ Ne | xt F4     |              |                 | 💾 Siche             | m F       | -11      |  |  |
| Abreise:  | So                                                           | 26.09.21      |                     |                                               |                             | $\sim$             | Anreise:    | Do | 23.09.21                  | 🗹 i | ndividuelle A | n-/A | breiser          | n einzelr | ner Gäste de | s Zi. 🚺         |                     |           |          |  |  |
| Nächte:   | Ind                                                          | ividuelle (   | Gäste-              | An-/Abreise                                   |                             |                    |             |    |                           | ×   | rie gebucht:  |      | 1                | DS Dop    | pelzimmer    |                 | Storn               | _         |          |  |  |
| _         |                                                              |               |                     |                                               |                             |                    |             |    |                           |     | rie Zimmer:   |      | 1                | DS Dop    | pelzimmer    |                 | 2011                | 0         |          |  |  |
| Zimmer:   | 2                                                            | Individue     | lle An-//           | Abreisen einzelner Gäst                       | te des Zimm                 | ers                |             |    | <mark>∕</mark> <u>о</u> к |     |               |      |                  |           |              |                 | <b>-</b>            | -         |          |  |  |
| Personen: |                                                              | Ein ges       | setzter H           | laken bedeutet, dass fi                       | ür einzelene                | Gäste              | eine        |    | × Abbruch                 |     | Richter, He   | eike |                  |           |              | ≡               | E Duc               | (en F     | 8        |  |  |
| V bestär  |                                                              | abv           | veichen             | des Anreise- und/oder                         | Abreise-Dat                 | um gil             | t.          |    | -                         |     | er            |      | н                | eike      |              | (i) Info F6     | Check               | k in      |          |  |  |
|           | o<br>Ein nicht gesetzter Haken zeigt an, dass für alle Gäste |               |                     |                                               |                             |                    |             |    |                           |     | rtikel        |      |                  |           |              | F7              | → Verbi             | uchen     |          |  |  |
| 1. DS     | des Zimmers das gleiche Anreise- und das gleiche Abreise-    |               |                     |                                               |                             |                    |             |    |                           |     | Member, Petra |      |                  |           |              | =               |                     |           |          |  |  |
|           |                                                              |               |                     | Datum gitt.                                   |                             |                    |             |    |                           |     | ber           |      | P                | etra      |              |                 | Check               | Check out |          |  |  |
|           |                                                              | lst de        | ar Haker            | derezeit gesetzt und 9                        | Sie möchter                 | aber               | dia         |    |                           |     |               |      |                  |           |              |                 | Abree               | hnen:     |          |  |  |
|           |                                                              | Ani           | reise- ur           | nd Abreise-Daten aller                        | Gäste des Z                 | mmen               | s           |    |                           |     |               |      |                  |           |              | _               | 8                   |           |          |  |  |
|           |                                                              | anglei        | chen, so            | können sie jetzt hier (                       | den Haken (                 | entferr            | nen!        |    |                           |     | -             |      |                  |           |              | =               | j <u>a</u> Kasse    | :         |          |  |  |
|           |                                                              | Wünsch<br>Gäs | hen Sie<br>te des Z | hingegen individuelle<br>Simmers, dann müssen | An-/Abreise<br>Sie hier nic | n einze<br>hts tur | elner<br>1. |    |                           |     |               |      |                  |           |              | (i) Info F6     |                     |           |          |  |  |
|           | Entfernen Sie den Gast aus dem Zimmer durch Klick auf die    |               |                     |                                               |                             |                    |             |    |                           |     |               |      |                  |           |              | $\equiv \cdots$ |                     |           |          |  |  |
|           | Dialog Löschbestätigung; hier selektieren Sie bitte nur      |               |                     |                                               |                             |                    |             |    |                           |     |               |      |                  |           |              | (i) Info F6     |                     |           |          |  |  |
|           |                                                              | die           | Tage an             | denen der Gast nicht a                        | anwesend s                  | ein wir            | d.          |    |                           |     |               |      |                  |           |              |                 |                     |           |          |  |  |
|           |                                                              |               |                     |                                               |                             |                    |             |    |                           |     |               |      |                  |           |              |                 |                     |           |          |  |  |
|           |                                                              |               |                     |                                               |                             |                    |             |    |                           |     | -             |      |                  |           |              |                 | × Abbr              | uch       |          |  |  |
|           |                                                              |               |                     |                                               |                             |                    |             |    |                           |     |               |      |                  |           |              |                 |                     |           |          |  |  |

Danach können Sie den Namen des Gastes, in unserem Beispiel Stefanie Stökle als 3. Namen in die Buchungsmaske eintragen, um entsprechend über den Storno Button die Löschungen zu aktivieren:

| Lõschbestäti                                                         | gung (3/9)                                                                                                    |                                                                                        |                                                                                                    |                                                                                                    |                |                                   |
|----------------------------------------------------------------------|----------------------------------------------------------------------------------------------------|----------------------------------------------------------------------------------------|----------------------------------------------------------------------------------------------------|----------------------------------------------------------------------------------------------------|----------------|-----------------------------------|
| Hotel<br>Hotel<br>Hotel<br>Hotel<br>Hotel<br>Hotel<br>Hotel<br>Hotel | 23.09.21 (Do)<br>23.09.21 (Do)<br>23.09.21 (Do)<br>24.09.21 (Fr)<br>24.09.21 (Fr)<br>24.09.21 (Fr)<br>25.09.21 (Sa)<br>25.09.21 (Sa)<br>25.09.21 (Sa) | E04 DS<br>E04 DS<br>E04 DS<br>E04 DS<br>E04 DS<br>E04 DS<br>E04 DS<br>E04 DS<br>E04 DS | 2 rihe Richter, Heike<br>2 mepe Member, Petra<br>3 stst Stökle, Stefanie<br>2 rihe Richter, Heike<br>2 mepe Member, Petra<br>3 stst Stökle, Stefanie<br>1 rihe Richter, Heike<br>3 mepe Member, Petra<br>3 stst Stökle, Stefanie | ✓ Storno         □ E04 Richter, Heike         □ Richter, Heike         □ Zimmer E04         □ 25.09.21         □ DS         □ alle im gleichen Bereich         □ alle in allen Timetable- | h<br>Bereichen | ✓ <u>Q</u> k<br>★ <u>A</u> bbruch |
|                                                                      |                                                                                                    |                                                                                        |                                                                                                    | Weitere Details zu der                                                                                                    | Zeile F7       |                                   |

Nun ist Stefanie Stökle als 3. Gast für die ersten beiden Nächte ebenfalls als grau erkennbar - si ereist nämlich erst die letzte Nacht an:

| eferenz: | #MA      | N5SHAG       |         |                          | =          | •••    | Zimmer |          |       | CRM |                   | Details   |                       | Buchungen     |                 | ✓ <u>о</u> к | F12   |
|----------|----------|--------------|---------|--------------------------|------------|--------|--------|----------|-------|-----|-------------------|-----------|-----------------------|---------------|-----------------|--------------|-------|
| nreise:  | Do       | 23.09.21     | rihe    | Richter, Heike           | =          | •••    | Zimme  | r.       | E04   |     | $\leftarrow Prev$ | F3        | $\rightarrow$ Next F4 |               |                 | E Sichara    | E 11  |
| breise:  | So       | 26.09.21     |         |                          |            | $\sim$ | Anreis | e: Do    | 23.09 | .21 | 🖌 individu        | elle An-  | /Abreisen einzel      | ner Gäste des | Zi.             |              | - FII |
| ächte:   |          | 3            |         |                          |            |        | Abreis | e: So    | 26.09 | .21 | Kategorie get     | bucht:    | DS Dop                | pelzimmer     |                 |              |       |
|          |          |              |         |                          |            | $\sim$ | Nächte | E        | 3     |     | Kategorie Zin     | nmer:     | DS Dop                | pelzimmer     |                 | Storno       |       |
| mmer:    | —        | 1 🕂          |         |                          |            |        | Do     | 23 09 21 | 1     |     |                   |           |                       |               |                 |              |       |
| rsonen:  |          | з            | ► R     | atecode: RACK            |            |        | Fr     | 24.09.21 | 2     |     | the Disks         | an Linik  | _                     |               | -               | Drucken      | F8    |
| / bestāt | tigt     |              | ⇒Q      | uelle (Source)           |            |        | Sa     | 25.09.21 | 2     | 1   | rihe Richt        | ter, Heik | e                     |               | = •••           | Check in     |       |
| individ  | duelle / | An-/Abreisen | einzeln | er Zimmer der Buchung    |            |        |        |          | •     |     | Richter           |           | Heike                 |               | (i) Info F6     | -            |       |
| 1. DS    | EC       | )4           | 🗸 3 R   | ichter, Heike / Mer 23.0 | 9.21 26.09 | .21    |        |          |       |     | Artikel           |           |                       |               | F7              | → Verbuche   | en    |
|          |          |              |         |                          |            |        |        |          |       | 2   | mepe Mem          | ber, Pet  | ra                    |               | $\equiv \cdots$ | Check ou     | ıt    |
|          |          |              |         |                          |            |        |        |          |       |     | Member            |           | Petra                 |               | (i) Info F6     | hui          |       |
|          |          |              |         |                          |            |        |        |          |       |     | Artikel           |           |                       |               | F7              | Abrechne     | en    |
|          |          |              |         |                          |            |        |        |          |       | 3   | stst Stök         | le, Stefa | nie                   |               | ≡               | 晶 Kasse      |       |
|          |          |              |         |                          |            |        |        |          |       |     | Stökle            |           | Stefanie              |               | (i) Info E6     |              |       |

# Die Zimmerbuchung OHNE sofortiges Zuweisen der Zimmernummer

Eigentlich ist es in der Hotellerie üblich lediglich Zimmerkategorien zu buchen und erst am Anreisetag der Gäste (oder am Tag zuvor) die Zimmernummern zuzuweisen. Auch dieses Handling ist in PC CADDIE möglich.

Mit Hilfe der Übersicht Verfügbarkeiten ist die aktuelle Zimmersituation jederzeit abzulesen. Wieviel Zimmer in welcher Kategorie sind gebucht bzw noch verfügbar. Siehe auch Absatz Übersicht Verfügbarkeiten.

| 🗲 früher 🛛 F3              |           | Do 23.09.21 | C Refresh | FS        | → sp      | päter F4  | ★ heute   |   | 🖶 Drucken 🛛 F8         |
|----------------------------|-----------|-------------|-----------|-----------|-----------|-----------|-----------|---|------------------------|
| Тад                        | Do 23.09. | Fr 24.09.   | Sa 25.09. | So 26.09. | Mo 27.09. | Di 28.09. | Mi 29.09. |   | E9 -                   |
| Zimmer insgesamt           | 36        | 36          | 36        | 36        | 36        | 36        | 36        | ^ | Export                 |
| Xunbenutzbar (out of c     | 0         | 0           | 0         | 0         | 0         | 0         | 0         |   | <u>O</u> ptionen       |
| 🗘 nicht in Ordnung (out    | 0         | 0           | 0         | 0         | 0         | 0         | 0         |   |                        |
| Bestand                    | 36        | 36          | 36        | 36        | 36        | 36        | 36        |   | Zimmer                 |
| √gebucht                   | 1         | 1           | 1         | 0         | 0         | 0         | 0         |   |                        |
|                            | 0         | 0           | 0         | 0         | 0         | 0         | 0         |   | Buchungen              |
| Oprovisorisch              | 0         | 0           | 0         | 0         | 0         | 0         | 0         |   | Gārta                  |
| reserviert insgesamt       | 1         | 1           | 1         | 0         | 0         | 0         | 0         |   | Gaste                  |
| 🖃 Verfügbarkeit nach Kateş |           |             |           |           |           |           |           |   |                        |
| DS Doppelzimmer            | 38        | 38          | 38        | 39        | 39        | 39        | 39        |   | + <u>N</u> eue Buchung |
| JS Junior Suite 2          | 1         | 1           | 1         | 1         | 1         | 1         | 1         |   |                        |
| unbekannt                  | 0         | 0           | 0         | 0         | 0         | 0         | 0         |   | Hotel- <u>S</u> pider  |
| mindestens verfügbar       | 35        | 35          | 35        | 36        | 36        | 36        | 36        |   |                        |
| maximal verfügbar          | 35        | 35          | 35        | 36        | 36        | 36        | 36        |   | (I) Sperren/Freige     |
| mindestens belegt          | 2,8%      | 2,8%        | 2,8%      | O96       | 0%        | 096       | O96       |   |                        |
| maximal belegt             | 2,8%      | 2,8%        | 2,8%      | 0%        | 0%        | 096       | O96       |   | 🕫 Einstellungen        |
| Personen im Haus           | 2         | 2           | 2         | 0         | 0         | 0         | 0         |   |                        |
| Erwachsene                 | 2         | 2           | 2         | 0         | 0         | 0         | 0         |   |                        |
| Kinder                     | 0         | 0           | 0         | 0         | 0         | 0         | 0         |   |                        |
| Anreise Personen           | 2         | 0           | 0         | 0         | 0         | 0         | 0         | ~ |                        |

In dem Fenster Hotel-Buchungen (*Timetable - Hotel-Buchungen*) sind die Buchungen ohne Zimmerzuweisungen sehr einfach sichtbar.

| lotel | Buc  | hungs-Liste | (Reservations)   | ) (6)        |                        |             |          |      |           |         |            |                          | - 🗆 X                   |
|-------|------|-------------|------------------|--------------|------------------------|-------------|----------|------|-----------|---------|------------|--------------------------|-------------------------|
|       |      |             |                  |              |                        | C Refre     | sh FS    | 7    | 7 Filter  |         | heute      | nur ohne Zimmerzuweisung | 🔒 Drucken F8            |
|       |      | Referenz    | Bucher           | Provisorisc  | ▲ Anreise              | Abreise     | Zim      | Pers | Zi*Nā     | Pe*     | Kategorien | Zimmer                   |                         |
| ~     |      | #HHKU5CA3   | PC CADDIE AG     |              | 15.09.21               | 17.09.21    | 1        | 2    | 2         | 4       | 1 DS       | E01                      | 👴 Übersicht             |
|       |      |             |                  |              | Richter, He            | ike / Doppe | lbelegu  | ing  |           |         |            |                          | ■ Warteliste            |
| ~     |      | #IDHWCOA6   | Richter, Heike   |              | 21.09.21               | 22.09.21    | 1        | 1    | 1         | 1       | 1 DS       | E01                      |                         |
|       |      |             |                  |              | Richter, He            | ike         |          | -    | _         |         |            |                          | () Provisonsch          |
| ~     |      | #LP24AXAE   | Richter, Heike   |              | 23.09.21<br>Dishtes Us | 26.09.21    | 1        | 2    | 3         | 6       | 1 DS       | E04                      |                         |
|       |      | #I 7C52DAE  | Moser Daniel     |              | 24.09.21               | 25.09.21    | er, Petr | 1    | 1         | 1       | 1.05       | -                        | Zimmer                  |
| Ť     |      | #EZEJZI AF  | Woser, Doniel    |              | Moser, Dar             | iel         |          | 1    |           | 1       | 105        |                          | 🔲 Gäste                 |
| C     | )    | #INTX4GA7   | Stökle, Stefanie | 01.10.21     | 15.10.21               | 16.10.21    | 1        | 1    | 1         | 1       | 1 DS       |                          | Bereichs-Übers          |
|       |      |             |                  |              | Stökle, Stef           | ianie       |          |      |           |         |            |                          |                         |
| ≡     | ≡    | #L5E2TDAC   | Richter, Heike   |              | 15.10.21               | 16.10.21    | 1        | 1    | 1         | 1       | 1 DS       |                          |                         |
|       |      |             |                  |              | Richter, He            | ike         |          |      |           |         |            |                          |                         |
|       |      |             |                  |              |                        |             |          |      |           |         |            |                          | Q <u>B</u> uchung suche |
|       |      |             |                  |              |                        |             |          |      |           |         |            |                          |                         |
|       |      |             |                  |              |                        |             |          |      |           |         |            |                          | Hotel- <u>S</u> pider   |
|       |      |             |                  |              |                        |             |          |      |           |         |            |                          |                         |
|       |      |             |                  |              |                        |             |          |      |           |         |            |                          |                         |
|       |      |             |                  |              |                        |             |          |      |           |         |            |                          |                         |
|       |      |             |                  |              |                        |             |          |      |           |         |            |                          |                         |
| (i) : | Symb | ol Legende  | F1               | / Buchung be | earbeiten              |             | F11      | Beh  | herbergun | gsstati | stik       | → Nachtlauf              |                         |
|       |      |             |                  |              |                        |             |          |      |           |         |            |                          | E Eada CO               |
|       |      |             |                  |              |                        |             |          |      |           |         |            |                          | E chae Fi2              |

Sie sind blau gekennzeichnet und die Zimmernummer rechts fehlt.

Der Nachtlauf sorgt dafür, dass jede Nacht (vor der Anreise des Gastes) die Zimmer automatisch zugewiesen werden.

Natürlich können Sie die Zuweisung des Zimmers jederzeit auch manuell vornehmen. Auch ein Mischen von Buchungen mit festen Zimmernummern (für Stammgäste zum Beispiel) und auch Kategorienbuchungen ist jederzeit denkbar.

### Gelöschte Zimmerbuchungen

Gelöschte Zimmerbuchungen können Sie in dem Fenster **Hotel-Buchungen** mit Hilfe des Filters anzeigen lassen, jedoch sind diese nicht mehr zu reaktivieren.

| Hot | el Buo   | chungs-Liste  | (Reservation   | 15) <b>(</b> 6)   |                      |                      |              |                          | - 🗆 ×                     |
|-----|----------|---------------|----------------|-------------------|----------------------|----------------------|--------------|--------------------------|---------------------------|
|     |          |               |                |                   | € Refresh            | F5 Trilter           | heute        | nur ohne Zimmerzuweisung | 🔒 Drucken 🛛 F8            |
|     |          | Referenz      | Bucher         | Hotel-Buchungen   | Filter               |                      |              | X                        |                           |
|     | ~        | #HHKU5CA3     | PC CADDIE AG   |                   |                      |                      |              | 01                       | o <sup>oo</sup> Ubersicht |
|     | ,        | #IDU 19450.45 | Dishasa Usika  | Datum 2           | von 01.09.21         | bis 30.09.21         | ✓ <u>о</u> к |                          | $\equiv$ Warteliste       |
|     | ~        | #IDHWCOA6     | Richter, Heike | Referenz          |                      | ≡                    | X Abbruch    |                          | () Provisorisch           |
|     | ~        | #MAN5SHAG     | Richter, Heike |                   |                      |                      |              | 04                       |                           |
|     |          |               |                | nur ohne Zimr     | merzuweisung (Katego | rien-Buchungen)      |              |                          | Zimmer                    |
|     | <b>~</b> | #LZC52PAF     | Moser, Daniel  | Status:           | 🗹 🗸 bestätigt        |                      |              |                          | 🔲 Gäste                   |
|     | 0        | #INTX4GA7     | Stökle, Stefan |                   | Online Vor           | buchung              |              |                          | Bereichs-Übers            |
|     |          |               |                |                   | Anfrage              |                      |              |                          | _                         |
|     | ≡≡       | #L5E2TDAC     | Richter, Heike |                   | wartenste            | h                    |              |                          | + Neue Buchung            |
| •   |          |               |                |                   |                      |                      |              |                          | Q. Buchung suche          |
|     |          |               |                | Datensatz         | Narmala Ru           | chuo 200             |              |                          | <u>\_</u>                 |
|     |          |               |                |                   | Storno               | chungen              |              |                          | Hotel-Spider              |
|     |          |               |                |                   | No Show              | -                    |              |                          |                           |
|     |          |               |                |                   | 🗹 前 Gelöscht         | 3                    |              |                          |                           |
|     |          |               | l              |                   |                      |                      |              |                          |                           |
|     |          |               |                |                   |                      |                      |              |                          |                           |
| G   | ) Syml   | bol Legende   | F1             | Buchung bearbeite | en F11               | Beherbergungsstatist | tik          | → Nachtlauf              |                           |
|     |          |               |                |                   |                      |                      |              |                          | 🕞 Ende 🛛 F12              |